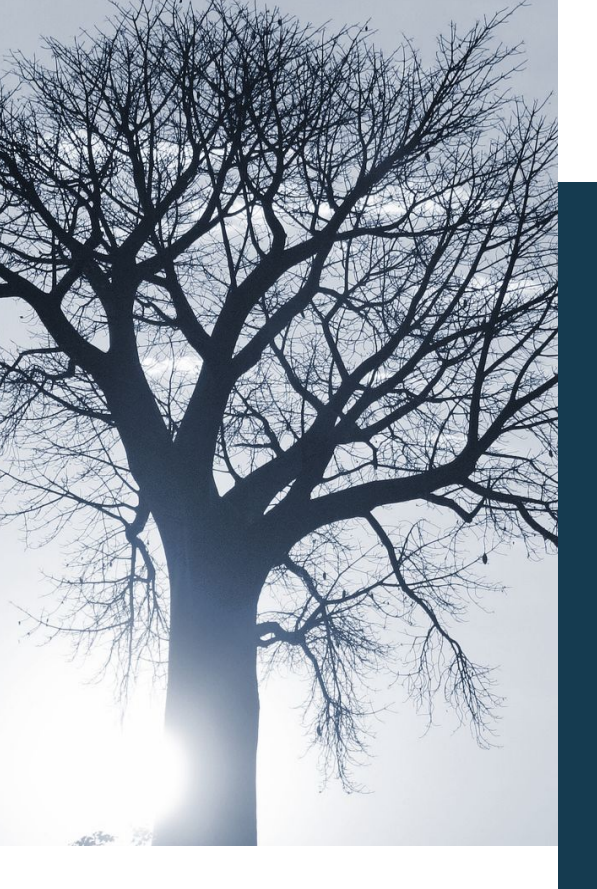

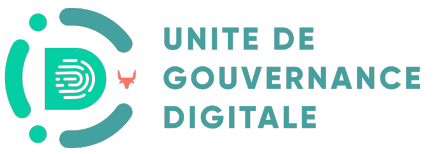

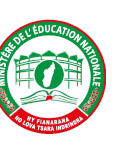

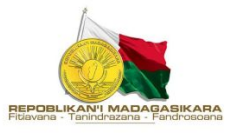

## Manuel d'utilisation ODK "Outil de suivi d'assiduité du personnel des EPPs"

Décembre 2023

## Sommaire

- Contexte général du projet
- Utilisation de ODK Collect
- Takelaka I- Famantarana ny sekoly amin'ny ankapobeny
- Takelaka II.1– Fampidirana na fanalana mpiasa eo anivon'ny sekoly
- Takelaka II.2 Fanamarihana fahatongavana
- Contact

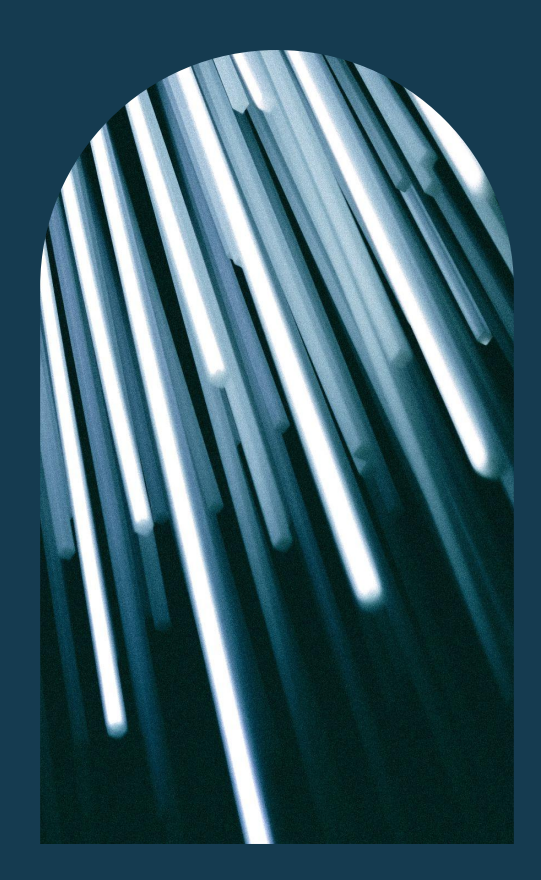

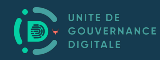

## Contexte général du projet

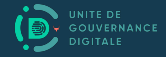

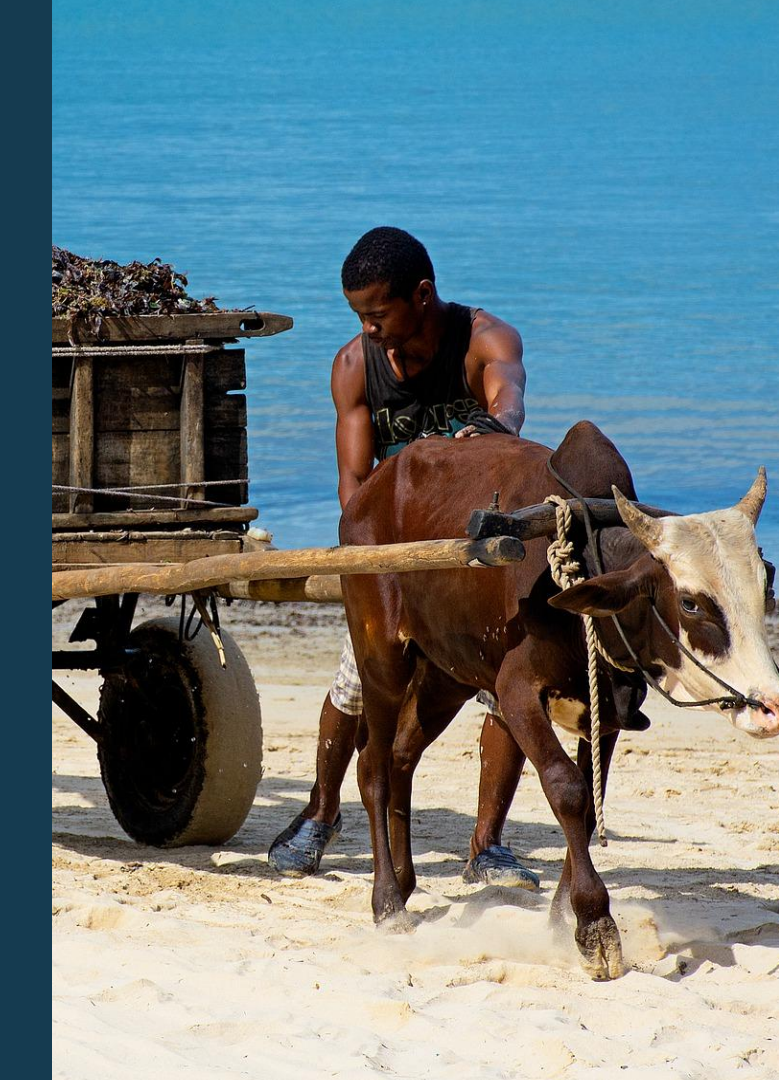

## Contexte du projet

Le projet **PRODIGY** traduit la volonté du Gouvernement Malagasy à améliorer la transformation numérique.

Dans ce cadre, le projet soutient le développement de nouvelles solutions dans les services essentiels du secteur de l'Éducation.

#### Les missions de l'UGD sont :

- 1) Mise en place de l'e-gouvernance de Madagascar
- · Concevoir et déployer l'interopérabilité des systèmes (technologie X-ROAD)
- $\cdot$  Mettre en place les Datacenter de l'Etat
- $\cdot$  Mise en place des services standard

#### 2) Renforcement et conduite du changement

- · Renforcement de capacité sur les compétences numériques de base et avancé
- Promotion de la culture numérique auprès de la population.

3) Support sur la mise en place du cadre réglementaire de la transformation digitale

- CIRT Computer Incident Response Team
- CMIL Comité Malagasy de l'Informatique et des Libertés

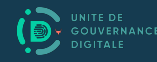

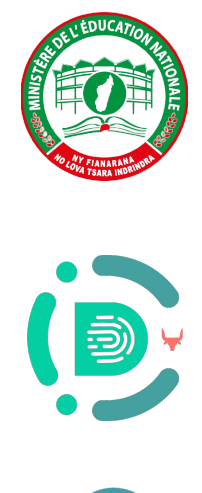

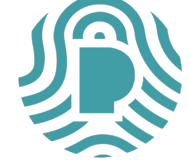

## Co-création d'une solution

#### **Recherche utilisateur**

Des recherches utilisateurs et état des lieux ont été effectuées dans les établissements scolaires pour comprendre et identifier les besoins afin (i) d'apporter une solution digitale au service du personnel enseignant et personnel administratif; et (ii) d'exploiter les tablettes dotées pour faciliter leur quotidien.

Le résultat attendu vise la qualité de l'éducation pour les enfants Malagasy.

#### Proposition de valeurs

Résoudre les opérations de suivi de présence de tout le personnel des Écoles Primaires Publiques de façon simple, rapide et adaptée aux contraintes numériques de ces écoles.

#### 3 formulaires de remontée de données sont proposés

I- Takelaka "Famantarana ilay sekoly" II.1- Takelaka "Fampidirana na fanalàna mpiasa eo anivon'ny sekoly" II.2- Takelaka "Fanamarinana fahatongavana"

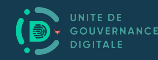

# Utilisation de ODK Collect

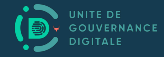

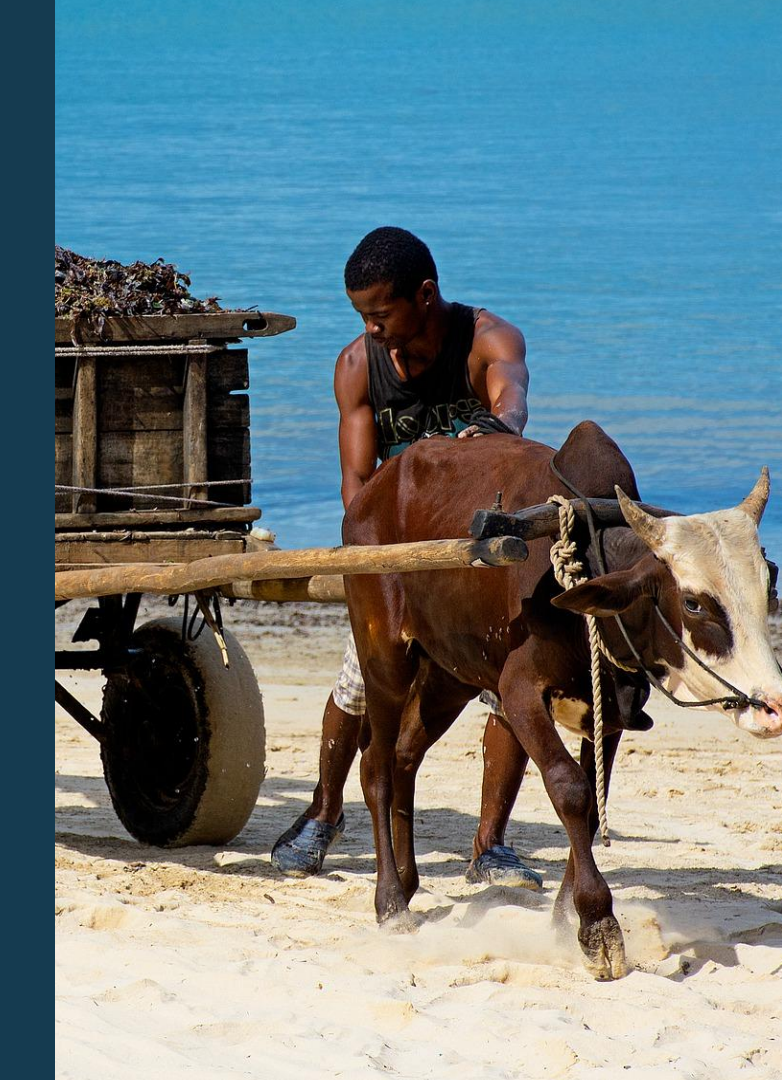

## **ODK Collect**

#### Description

ODK ou Open Data Kit Collect est une application open-source conçue pour faciliter la collecte de données sur le terrain à l'aide de dispositifs mobiles (smartphones ou tablettes). Son but est de venir à l'appui du remplissage des paperasses administratives, éliminer progressivement la nécessité de saisie manuelle et réduire les erreurs associées.

#### Avantages

- Outil mobile, capable de fonctionner hors ligne. La synchronisation des données peut attendre la disponibilité de la connectivité
- Historique de remplissage disponible
- Modulable selon les besoins de collecte : géolocalisation, larges choix types de champs, ajout images / vidéo / etc.
- Facile à configurer : utilisation QR Code
- Capacité d'intégrer plusieurs projets de collectes

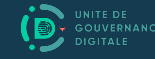

### Les Menus de ODK

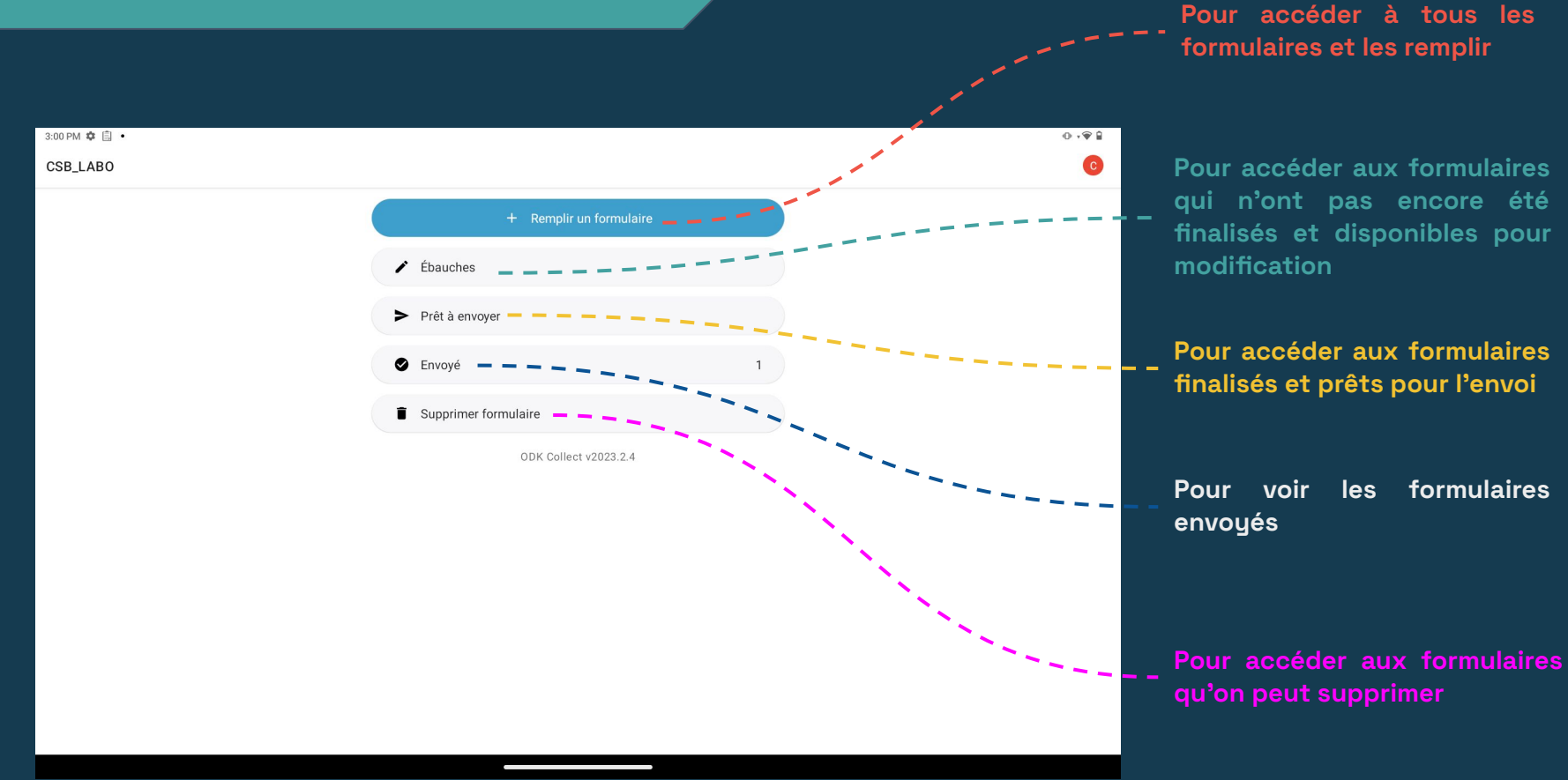

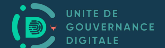

## Ajouter et mettre à jour un projet

| 3:00 PM ✿ 🖨 •<br>CSB_LABO    |                                                                                            | 0 · 9 1<br>0 | ETAB_LAB                                                                      |
|------------------------------|--------------------------------------------------------------------------------------------|--------------|-------------------------------------------------------------------------------|
|                              | + Remplir un formulaire                                                                    |              | + Remplir un formulaire                                                       |
|                              | ✔ Ébauches                                                                                 |              | 🖌 Ébauches 1                                                                  |
|                              | Prêt à envoyer                                                                             |              | ► Prét à envoyer                                                              |
|                              | ● Envoyé                                                                                   |              | Projets     ETAB LAB                                                          |
|                              | Supprimer formulaire                                                                       |              | e dek digital geving<br>Paramètres                                            |
|                              | ODK Collect v2023.2.4                                                                      |              | CSB_MADAGASCAR<br>odkiab dgital.gov.mg                                        |
|                              |                                                                                            |              | ZAP_LAB     ock.digital gov max     W Anuter on projet     ① à propos         |
|                              |                                                                                            |              | No domenikaci                                                                 |
|                              |                                                                                            |              |                                                                               |
|                              |                                                                                            |              |                                                                               |
|                              |                                                                                            |              |                                                                               |
|                              |                                                                                            |              |                                                                               |
| Cliquer l'icône image d<br>a | de projet (partie entourée de carré rouge) pour accé<br>ux paramètres et gestion du projet | der          | Pour ajouter un projet, cliquer sur "Ajouter un projet" et scanner le QR CODE |
|                              |                                                                                            |              |                                                                               |

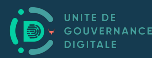

## Configurer l'envoi de formulaires

| 1512 Ø 🖗 O · 🖗 🕯                                                                                        | 1512 <b>O</b>                                                                                                    |
|----------------------------------------------------------------------------------------------------|----------------------------------------------------------------------------------------------------|
| Paramètres de projet                                                                                    | Gestion des formulaires                                                                                                 |
| Serveur URL, utilizateur, mot de passe                                                                  | Mise à jour d'un fonulaire                                                                                              |
| Affichage du projet     Nomi john, conleur                                                              | Mode de mise à jour des formulaires vierges<br>Copie exacte du serveur                                                  |
| Interface utilisateur     Langus, thim, talle de polce                                                  | Fréquence de Mise à jour automatique<br>Toutes les quarze minutes                                                       |
| Cartes<br>Fond de carte, styles, couches                                                                | Téléchargement automatique<br>Teléchargematinationatiquement les versions mises à jour des formulaires                  |
| E Gestion des formulaires<br>Mate à juar, enne et suppression automatiques                              | Cacher les anciennes versions de formulaires<br>Seule la version la plus récente apparatina dans Remplir un formulaire  |
| Identité de l'utilisateur et de l'appareil     Nom d'utilisateur, numéro de Hélphone et ID de happareil | Scomission de formulaire<br>Envoi automatique                                                                           |
| Protegé                                                                                                 | Wiff ou Cellulaire                                                                                                    |
| So Configurer mot de passe d'administration                                                             | Supprimer après l'envoi Suppression des médas et formulaire finalisés après l'envoi au serveur                          |
| Gestion de projet<br>Reconfigures reentailaises, supprimer                                              | Remplissage de formulaire                                                                                               |
| Contrôle d'accès<br>Umer interface disateur                                                             | Traitement de contraintes<br>Valder for du glosement du dogt vers la pauche                                             |
|                                                                                                    | Vidéo Haute Définition Activer Repton vidéos en haute résolution                                                        |
|                                                                                                    | Taille des images<br>Taille originale de la caméra (sétaut)                                                             |
|                                                                                                    |                                                                                                    |
| Accéder dans le paramètre de projet, cliquer sur l'option "Gestion des formulaires"                     | Cliquer sur "Envoi formulaire", choisir l'option "OFF" pour désactiver l'envoi<br>automatique des formulaires finalisés |

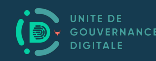

## Takelaka "I – Famantarana ny sekoly amin'ny ankapobeny"

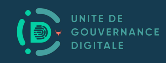

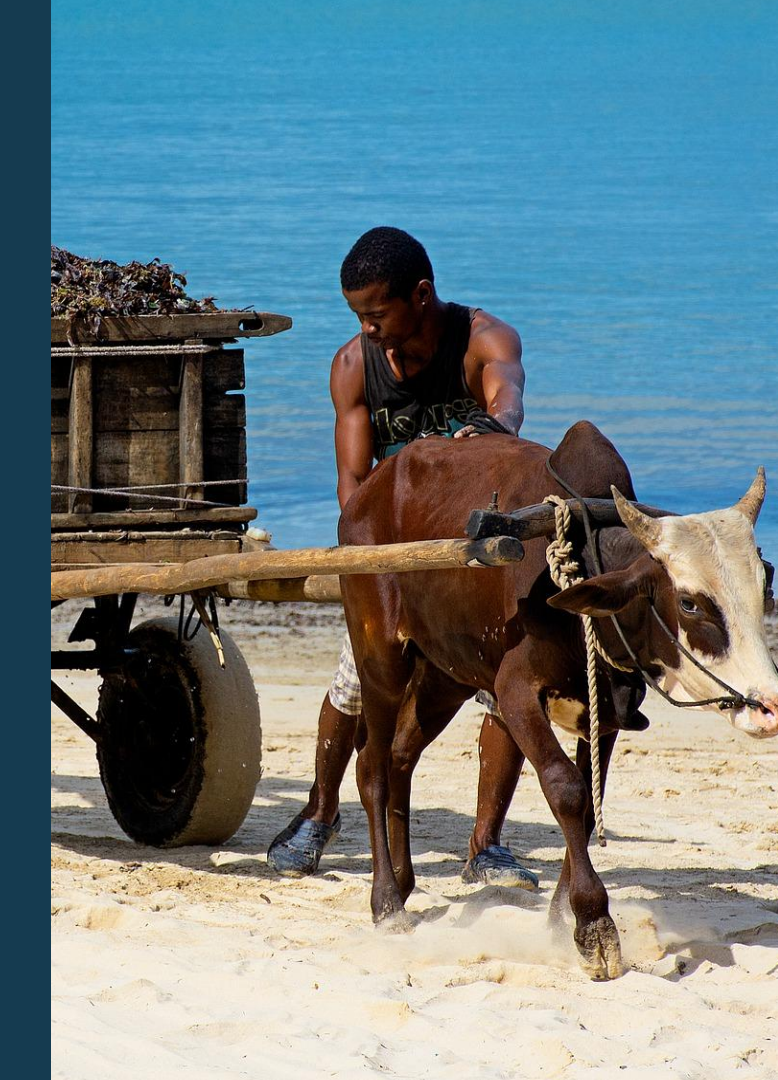

#### Famantarana ny sekoly amin'ny ankapobeny

Takelaka "I- Famantarana ilay sekoly"

### Utilisateur concerné

Le Directeur d'établissement

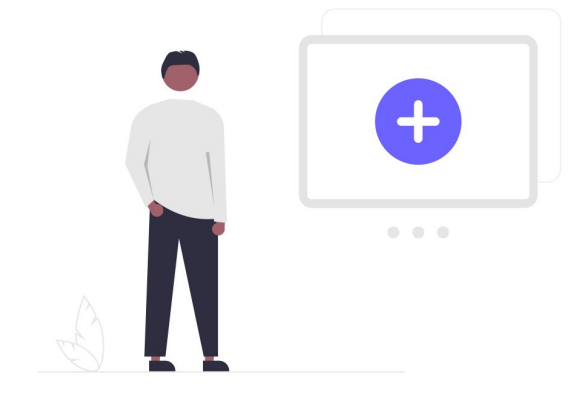

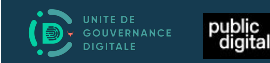

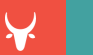

#### Famantarana ny sekoly amin'ny ankapobeny

#### Famenoana ny Takelaka: "I - Famantarana ilay sekoly"

| 3:00 PM ✿ 自 •   |                               | 0.191          | 15:12 🌣 |                                                                                                    | 0 · ¥ ii               |
|-----------------|-------------------------------|----------------|---------|----------------------------------------------------------------------------------------------------|------------------------|
| CSB_LABO        |                               | 0              | Rempli  | ir un formulaire                                                                                                    | C = 0                  |
|                 | + Remplir un formulaire       |                | D       | - Famantarana ilay sekoly<br>D. ęduz_etablissement<br>Jyouté le mar., nov. 14, 2023 à 12:13                                              |                        |
|                 | 🖌 Ébauches                    |                | D       | I - 1. Fampidirana na fanalana mpiasa eo anivon'ny sekoly<br>D. educ_entolement                                                          |                        |
|                 | Prêt à envoyer                |                | /       | Njouté le mar., nov. 14, 2023 à 12:13                                                                                                    |                        |
|                 | Envoyé 1                      |                | ם י     | I - 2. Fanamarinana fahatongavana<br>étrisin: D. fodu_présence_photogroupe<br>Vjouté le mar., nov. 14, 2023 à 12:13                      | u                      |
|                 | Supprimer formulaire          |                | ים      | II - 1 . Momban'ny FEFFI eo anivor'ny sekoly                                                                                             |                        |
|                 | ODK Collect v2023.2.4         |                |         | Version: 0.6<br>D: educ_ihfo_ifeffi<br>Joutel le mar., nov. 14, 2023 à 12:13                                                             |                        |
|                 |                               |                | n '     | II - 2 . Momban'ny Tetikasan-ISekoly Ifanekena (PEC)                                                                                     |                        |
|                 |                               |                | )       | Version: 0.3<br>D: edu_Ah0_pec<br>Youré le mar., nox. 14, 2023 à 12:13                                                                   |                        |
|                 |                               |                | ם י     | II - 3 . Momban'ny Caisse Ecole<br>Arision: 0.3                                                                                          |                        |
|                 |                               |                | ,       | U. eouc.jmto.ce<br>Ajouté le mar., nov. 14, 2023 à 12:13                                                                                 |                        |
|                 |                               |                | D       | V - 1. Fanamaritana ireo mpiara-miombortantoka (PTF) amin'ny sekoly<br>D: etabcartographies_ptf<br>iyouté le mar., nov. 14, 2023 à 12:13 |                        |
|                 |                               |                | ם י     | V - 2. Momba ireo anjara fanampiana eny anivon'ny sekoly                                                                                 |                        |
|                 |                               |                |         |                                                                                                    |                        |
|                 |                               |                |         |                                                                                                    |                        |
|                 |                               |                |         |                                                                                                    |                        |
| Je clique sur l | e bouton menu bleu "Remplir u | un formulaire" |         | Je clique sur le formulaire "I- FAI                                                                                                    | MANTARANA ILAY SEKOLY" |

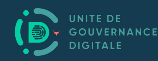

#### Famenoana ny Takelaka: "I - Famantarana ilay sekoly"

| 15:13 🗢 🐌                                                                                                    | 0 €           | 0198     | 15:13 🏟 Ď                  |                                                                                                    | 0 · 🖗 🛙 |
|----------------------------------------------------------------------------------------------------|---------------|----------|----------------------------|----------------------------------------------------------------------------------------------------|---------|
| I- Famantarana ilay sekoly                                                                                                    | 8             | N 8      | I- Famantarana ilay sekoly |                                                                                                    | 8 % 8   |
| Famantarana ilay sekoly                                                                                                    |               |          |                            |                                                                                                    |         |
| Torohevitra :                                                                                                    |               |          |                            |                                                                                                    |         |
| - ALOHAN'NY REHETRA DIA HAMARINO FA MIREHITRA NY GÉOLOCALISATION NY TABLETTE. ITO NO TAKELAKA FENOINA VOALOHANY ATO AMIN'N'<br>momban'ny sekoly | Y ODK hilazan | na ny    |                            |                                                                                                    |         |
| - TSY MAINTSY EO AMIN'NY FARITRA MISY NY SEKOLY NO MAMENO ITY TAKELAKA ITY MBA HITADIDIANA NY TOERANA MISY NY SEKOLY                            |               |          |                            |                                                                                                    |         |
| - Indray mandeha ihany no ilaina mameno azy ity                                                                                                 |               |          |                            |                                                                                                    |         |
| - Rehefa misy fiovana fitaovana (tabilety vaovao hafa) izay vao mila mameno ny momban'ny sekoly indray                                          |               |          |                            | Vous êtes à la fin de "I- Famantarana ilay sekoly".                                                                                                    |         |
|                                                                                                    |               |          |                            |                                                                                                    |         |
| * DREN :                                                                                                    |               |          |                            | (1) Vous ne serez pourrez plus modifier une fois que vous aurez finalisé. Si<br>vous devez faire des modifications, "Enregistrer comme ébauche" jusqu'à |         |
| Sélectionnez la Réponse                                                                                                    |               | <b>•</b> |                            | ce que vous soyez pret a envoyer.                                                                                                    |         |
| * CISCO :                                                                                                    |               |          |                            |                                                                                                    |         |
| Sélectionnez la Réponse                                                                                                    |               | -        |                            | Enregistrer comme ébauche Finaliser                                                                                                    |         |
| * ZAP :                                                                                                    |               |          |                            |                                                                                                    |         |
| Sélectionnez la Réponse                                                                                                    |               | -        |                            |                                                                                                    |         |
| * Anaran'ny sekoly :                                                                                                    |               |          |                            |                                                                                                    |         |
| Etablissement scolaire                                                                                                    |               |          |                            |                                                                                                    |         |
| Sélectionnez la Réponse ci-dessus.                                                                                                    |               | 7        |                            |                                                                                                    |         |
|                                                                                                    | SU            | VIVANT > | < RETOUR                   |                                                                                                    |         |
|                                                                                                    |               |          |                            |                                                                                                    |         |

Je remplis correctement tous les champs. Les champs marqués par une étoile de couleur rouge \* sont les champs obligatoires Une fois toutes les informations bien remplies, je clique sur suivant. Si j'ai terminé, je peux "Finaliser" le formulaire. Si je souhaite encore y accéder pour modification, je choisis "Enregistrer comme ébauche"

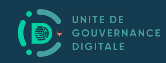

## Takelaka "II.1- Fampidirana na fanalana mpiasa eo anivon'ny sekoly"

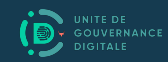

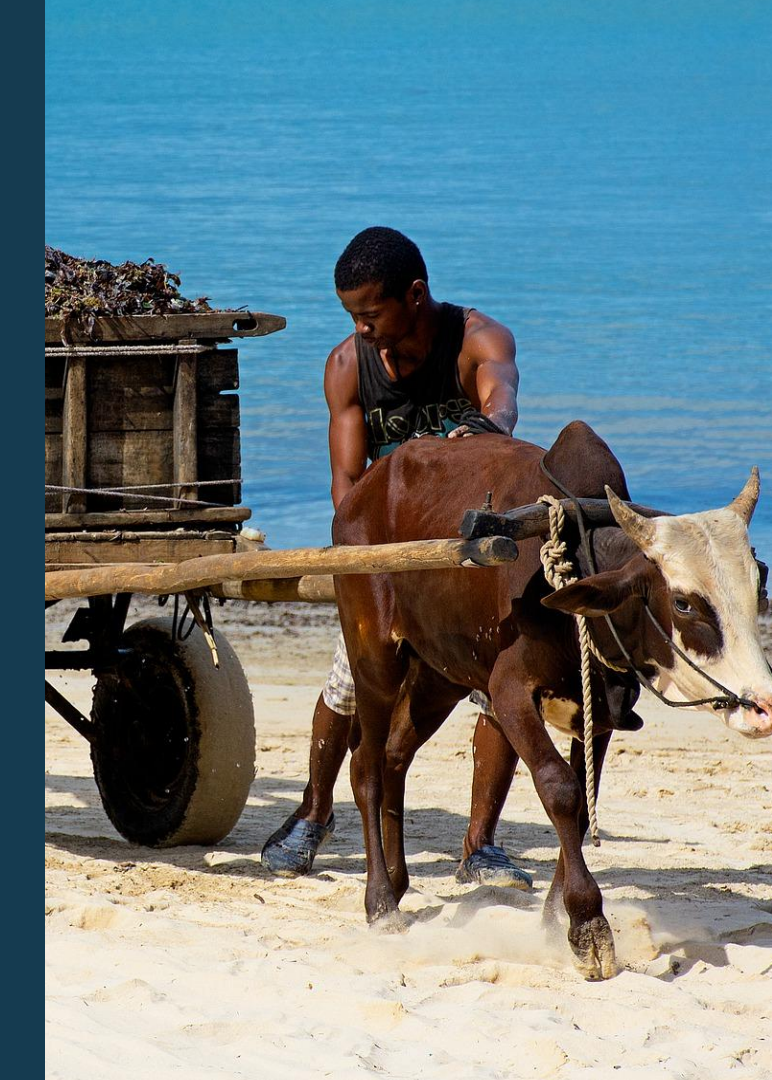

#### Fampidirana na fanalana mpiasa eo anivon'ny sekoly

#### II.1- <u>Fampidirana</u> mpiasa eo anivon'ny sekoly

## Utilisateur concerné

Le Directeur d'établissement

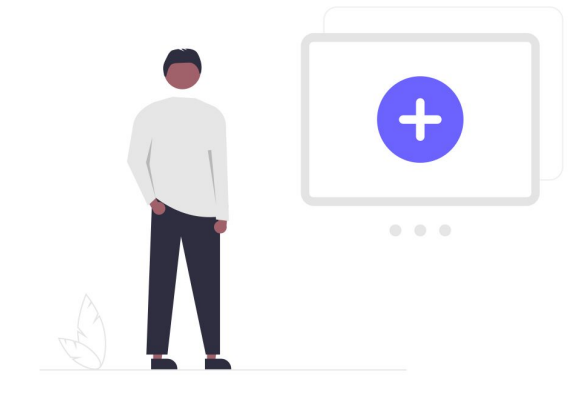

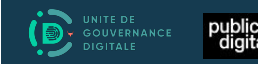

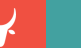

| 3:00 PM 🌣 📋 🔸   |                             | 0.9            | 15:12 | ≎ ⊳                                                                                                    | 0 · ¥ i                                  |
|-----------------|-----------------------------|----------------|-------|----------------------------------------------------------------------------------------------------|------------------------------------------|
| CSB_LABO        |                             | 0              | Remp  | blir un formulaire                                                                                                    | C = 0                                    |
|                 | + Remplir un formulaire     |                | D     | I- Famantarana ilay sekoly<br>ID: educ, etabliasement<br>Ajouté le mar, nov. 14, 2023 à 12:13                                             | a                                        |
|                 | ✔ Ébauches                  |                | ۵     | II - 1. Fampidirana na fanalana mpiasa eo anivon'ny sekoly<br>ID: educ,entolement                                                         |                                          |
|                 | Prêt à envoyer              |                |       | Ajouté le mar., nov. 14, 2023 à 12:13                                                                                                    |                                          |
|                 | Envoyé 1                    |                | ٥     | II - 2. Fonamarinana fahatongavana<br>Version: 0.1<br>Die deuz gereence_shotogroupe<br>Ajouté le mar, nov. 14, 2023 à 12:13               | u                                        |
|                 | Supprimer formulaire        |                | р     | III - 1 . Momban'ny FEFFI eo anivon'ny sekoly                                                                                             |                                          |
|                 | ODK Collect v2023.2.4       |                |       | Version: 0, 2<br>Dic educ_into_teff<br>Ajouté le mar., nov. 14, 2023 à 12:13                                                              |                                          |
|                 |                             |                | D     | III - 2. Mombariny Telikasan-tSekoly Ifanekena (PEC)<br>Version: 0.3<br>Dio Cedicu, Mo, pet<br>Ajoute le mar., nox. 14, 2023 à 12:13      |                                          |
|                 |                             |                | ۵     | III - 3. Mombariny Caisse Ecole<br>Version: 0.3<br>Diodeau, Mo. 2010. Contact July 2013 a 12:13                                           |                                          |
|                 |                             |                | ۵     | IV - 1. Fanamaritana ireo mpiara-miomboriantoka (PTF) amin'ny sekoly<br>ID: etab_cartographes_ptf<br>Ajouté le mar, nov. 14, 2023 à 12:13 |                                          |
|                 |                             |                | D     | IV - 2. Momba ireo anjara fanampiana eny anivon'ny sekoly                                                                                 |                                          |
|                 |                             |                |       |                                                                                                    |                                          |
|                 |                             |                |       |                                                                                                    |                                          |
| Je clique sur l | e bouton menu bleu "Remplir | un formulaire" |       | Je clique sur le formulaire "II.1- Famp<br>anivon'ny se                                                                                   | pidirana na fanalana mpiasa eo<br>ekoly" |

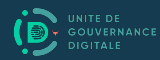

| 15:14 🗘 🔯                                     | 8 | 15:15 🏟 🐌                                                                                                    | 0.91      |
|-----------------------------------------------|---|----------------------------------------------------------------------------------------------------|-----------|
| <del>&lt;</del>                               |   | II - 1. Fampidirana na fanalana mpiasa eo anivon'ny sekoly                                                               | 8 1       |
| Hampiditra mpiasa (Ajouter personnel)         |   | Raha hampiditra mpiasa anatiriny lisitra                                                                                 |           |
| O Hanàla mpiasa (Supprimer personnel)         |   |                                                                                                    |           |
|                                               |   | Torohevitra famenoana ny nimerao tokana ahafantarana ny mpiasa tsirairay :                                               |           |
|                                               |   | - Raha mpiasam-panjakana efa manana IM dia iny no atao nimerao tokana                                                    |           |
|                                               |   | - Raha tsy manana IM dia omena laharana hafa tokana izay tsy maintsy tadidiana araka ny voalazan'ny toromarika teo aloha |           |
|                                               |   | * Laharana hitadidiana ny mpiasa :<br>Numéro didentité du personnel                                                      |           |
|                                               |   | * Anarana sy fanampiny :<br>Nom et prénom                                                                                |           |
|                                               |   | * Vehivavy sa Lehilahy :<br>Genre                                                                                        |           |
|                                               |   | O Vehivavy (Féminin)                                                                                                    |           |
|                                               |   | O Lehilahy (Masculin)                                                                                                    |           |
|                                               |   | Daty nahaterahana : Date de naissance                                                                                    |           |
|                                               |   | Choisir la date                                                                                                    |           |
| The second second second second               |   | Aucune date choisie                                                                                                    |           |
| vitireur pour les appels et les notifications |   | < RETOUR                                                                                                    | SUIVANT > |
|                                               |   |                                                                                                    |           |

#### JE VEUX AJOUTER 1 par 1 LE PERSONNEL DE MON ÉTABLISSEMENT.

Je clique sur le "Type de mouvement de personnel" en choisissant "Hampiditra mpiasa (Ajouter personnel)" puis passer sur "Suivant"

- Je remplis correctement chaque information du personnel : je saisie un numéro unique pour chacun d'entre eux afin de les identifier. Aucun numéro ne doit se ressembler
- (2) Je note bien sur papier les noms et numéros d'identification de chacun de mon personnel pour s'en souvenir. Je peux les afficher sur le mur ou à un endroit visible

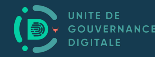

| 15:15 🗘 🔯                                                                                                    | 0 · 🖗 🛙   | 1516 🏚 🗇                                                                                                    | 0191      |
|----------------------------------------------------------------------------------------------------|-----------|----------------------------------------------------------------------------------------------------|-----------|
| II - 1. Fampidirana na fanalana mpiasa eo anivon'ny sekoly                                                               | 8 × E     | II - 1. Fampidirana na fanalana mpiasa eo anivon'ny sekoly                                                   | 8 1       |
| Raha hampiditra mpiasa anatin'ny lisitra                                                                                 |           | Raha hampiditra mpiasa anatiriny lisitra                                                                     |           |
|                                                                                                    |           |                                                                                                    |           |
| Torohevitra famenoana ny nimerao tokana ahafantarana ny mpiasa tsirairay :                                               |           | Torohevitra manaraka momba ny fakàna sary :                                                                  |           |
| - Raha mpiasam-panjakana efa manana IM dia iny no atao nimerao tokana                                                    |           | - Alaina sary in-telo (03) manatrika tsara ny mpiasa tsirairay ampidirina anaty lisitra                      |           |
| - Raha tsy manana IM dia omena laharana hafa tokana izay tsy maintsy tadidiana araka ny voalazan'ny toromarika teo aloha |           | - Toerana mazava tsara no angalàna sary                                                                      |           |
| * Laharana hitadidiana ny mpiasa :<br>Ny méro diabetité du personnel                                                     |           | - Azo atao ny maka sary irery ("mode selfie"), na olona no asaina maka ilay sary ("mode photo dos tablette") |           |
| Humber of Buchters of personnel                                                                                          |           |                                                                                                    |           |
| * Anarana sy fanampiny :<br>Nom et prénom                                                                                |           | * Makà sary manatrika voalohany :<br>Prendre la première photo                                               |           |
|                                                                                                    |           | Prendre une photo                                                                                            |           |
| * Vehivavy sa Lehilahy :<br>Gene                                                                                         |           | * Makà sary manatrika faharoa :<br>Prendre la duuxieme photo                                                 |           |
| O Vehivavy (Féminin)                                                                                                    |           | Prendre une photo                                                                                            |           |
| O Lehilahy (Masculin)                                                                                                    |           | * Makà sarv manatrika fahatelo :                                                                             |           |
| * Daty nahaterahana :                                                                                                    |           | Prendre la troisième photo                                                                                   |           |
| Date de naissance                                                                                                    |           | Prendre une photo                                                                                            |           |
| Choisir la date                                                                                                    |           |                                                                                                    |           |
| Aucune date choisie                                                                                                    |           |                                                                                                    |           |
| < RETOUR                                                                                                    | SUIVANT > | < RETOUR                                                                                                    | SUIVANT > |
|                                                                                                    |           |                                                                                                    |           |

Je remplis correctement toutes les informations personnelles et professionnelles de chaque personnel

Je prends 3 exemplaires de photo de la personne à inscrire : en mode selfie ou en mode dorsal

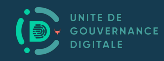

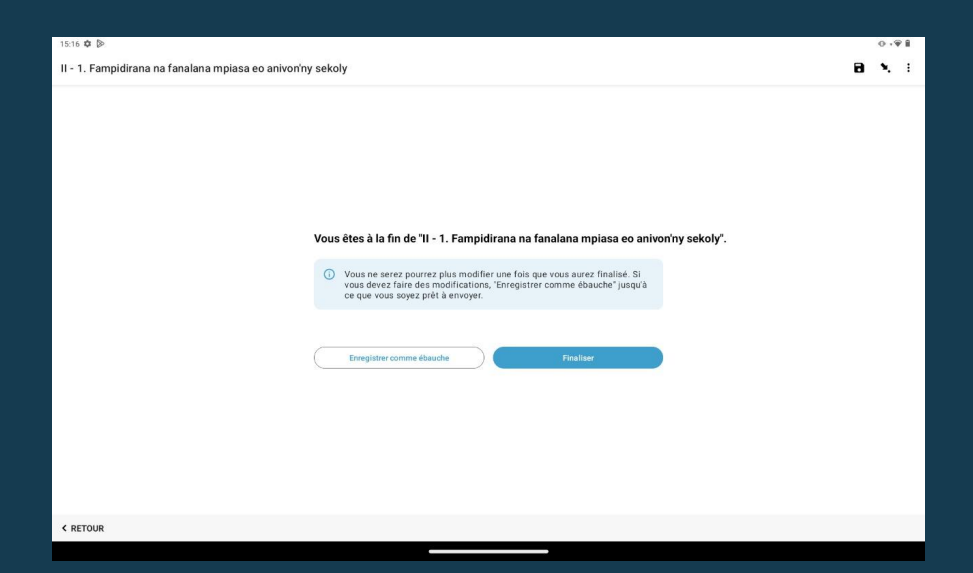

J'arrive à la fin du formulaire "II.1- Fampidirana na fanalana mpiasa eo anivon'ny sekoly". Comme précédemment, si toutes les informations sont bien remplies, je peux "Finaliser" le formulaire. Si je souhaite encore y accéder pour modification, je choisis "Enregistrer comme ébauche"

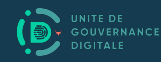

#### Fampidirana na fanalana mpiasa eo anivon'ny sekoly

#### II.1- <u>Fanalana</u> mpiasa eo anivon'ny sekoly

### Utilisateur concerné

Le Directeur d'établissement

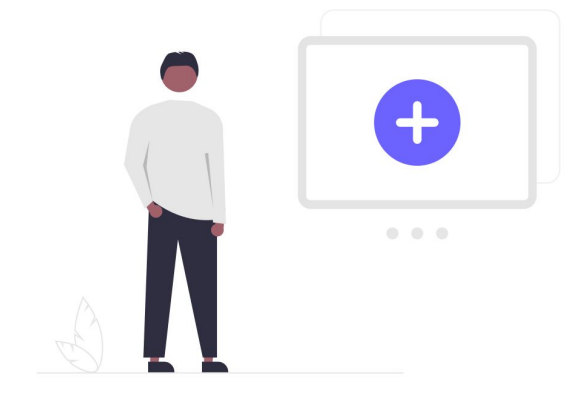

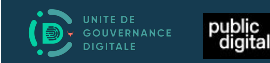

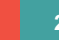

#### Fampidirana na fanalana mpiasa eo anivon'ny sekoly

#### Famenoana ny Takelaka : "II.1- Fampidirana na fanalana mpiasa eo anivon'ny sekoly"

| 3:00 PM 🌣 📋 🔸    |                               | 0 - ♥ 1        | 15:12 | 0 🛛                                                                                                    | 0 · ¥ 8                                  |
|------------------|-------------------------------|----------------|-------|----------------------------------------------------------------------------------------------------|------------------------------------------|
| CSB_LABO         |                               | 0              | Remp  | plir un formulaire                                                                                                    | C = 0                                    |
|                  | + Remplir un formulaire       |                | D     | I- Famantarana ilay sekoly<br>ID: educ, etabliasement<br>Ajouté le mar., nov. 14, 2023 à 12:13                                             | ۵                                        |
|                  | ✔ Ébauches                    |                | ۵     | II - 1. Fampidirana na fanalana mpiasa eo anivon'ny sekoly<br>ID: educ_enrolement                                                          |                                          |
|                  | Prêt à envoyer                |                |       | Ajouté le mar., nov. 14, 2023 à 12:13                                                                                                    |                                          |
|                  | Envoyé 1                      | )              | ٥     | II - 2. Fanamarinana faha tongavana<br>Version: 0.1<br>Die deur_presences_photogroupe<br>Ajouté le mar, nov. 14, 2023 à 12:13              | a                                        |
|                  | Supprimer formulaire          |                | n     | III - 1 . Momban'ny FEFFI eo anivon'ny sekoly                                                                                              |                                          |
|                  | ODK Collect v2023.2.4         |                |       | Version. 0.6<br>Dic seduz, inc. Journal Dice Section 2010<br>Ajouté le mar., nov. 14, 2023 à 12:13                                         |                                          |
|                  |                               |                | ۵     | III - 2Mombariny Telikasan-tSekoly ifanekena (PEC)<br>Version: 0.3<br>Di ceduz, nho, zer<br>Ajoute le mar, nov. 14, 2023 à 12:13           |                                          |
|                  |                               |                | ۵     | III - 3 . Mombariny Caisse Ecole<br>Version 0.3<br>Dio cénic, finis, con 14, 2023 à 12-13                                                  |                                          |
|                  |                               |                | ٥     | IV - 1. Fanamaritana ireo mpiara-miombon'antoka (PTF) amin'ny sekoly<br>ID: etab_cartographise.ptf<br>Ajouté le mar, nov. 14, 2023 à 12:13 |                                          |
|                  |                               |                | D     | IV - 2. Momba ireo anjara fanampiana eny anivoriny sekoly                                                                                  |                                          |
|                  |                               |                |       |                                                                                                    |                                          |
|                  |                               |                |       |                                                                                                    |                                          |
| Je clique sur le | e bouton menu bleu "Remplir ເ | un formulaire" |       | Je clique sur le formulaire "II.1- Famp<br>anivon'ny se                                                                                    | pidirana na fanalana mpiasa eo<br>ekoly" |

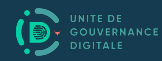

| 15:14 🕸 🕼                                                                                                    | 9 O · 🖗 🕯 | 1 | 15:18 🗘 🔯                                                                                                    | 0 · ¥ I   |
|----------------------------------------------------------------------------------------------------|-----------|---|----------------------------------------------------------------------------------------------------|-----------|
| II - 1. Fampidirana na fanalana mpiasa eo anivon'ny sekoly                                                                                                  | 8 % 8     | : | II - 1. Fampidirana na fanalana mpiasa eo anivon'ny sekoly                                                                                                  | 8 X E     |
| Torohevitra :                                                                                                    |           |   | Torohevitra :                                                                                                    |           |
| - Ato amin'ity takelaka ity no mampiditra na manala anaty lisitra ireo mpiasa rehetra misehatra eo anivon'ny sekoly (na miankina na tsia amin'ny Fanjakana) |           |   | - Ato amin'ity takelaka ity no mampiditra na manala anaty lisitra ireo mpiasa rehetra misehatra eo anivon'ny sekoly (na miankina na tsia amin'ny Fanjakana) |           |
| - Vakiana tsara ny toromarika rehetra mialoha ny mameno ny mombamomban'ny mpiasa tsirairay                                                                  |           |   | - Vakiana tsara ny toromarika rehetra mialoha ny mameno ny mombamomban'ny mpiasa tsirairay                                                                  |           |
| - Ny mpiasa tsirairay dia omena nimerao tokana avokoa mba ahafantarana azy                                                                                  |           |   | - Ny mpiasa tsirairay dia omena nimerao tokana avokoa mba ahafantarana azy                                                                                  |           |
| - Adika amin'ny taratasy ny laharan'ny mpiasa tsirairay miaraka amin'ny anarany                                                                             |           |   | - Adika amin'ny taratasy ny laharan'ny mpiasa tsirairay miaraka amin'ny anarany                                                                             |           |
| - Atao talaky maso na apetaka amin'ny rindrina ilay taratsy mba hitadidiana azy tsara                                                                       |           |   | - Atao talaky maso na apetaka amin'ny rindrina ilay taratsy mba hitadidiana azy tsara                                                                       |           |
| - Tsy tokony misy laharana miverina mihitsy                                                                                                    |           |   | - Tsy tokony misy laharana miverina mihitsy                                                                                                    |           |
| - Rehefa miala ny olona iray dia tsy azo ampiasaina intsony ny laharany, ary tsipihana eo amin'ny taratasy ihany koa izany                                  |           |   | - Rehefa miala ny olona iray dia tsy azo ampiasaina intsony ny laharany, ary tsipihana eo amin'ny taratasy ihany koa izany                                  |           |
|                                                                                                    |           | _ |                                                                                                    |           |
| * Safidio na hampiditra mpiasa na hanàla mpiasa anaty lisitra :<br>Type de mouvement de personnel                                                           |           |   | * Safidio na hampiditra mpiasa na hanàla mpiasa anaty lisitra :<br>Type de mouvement de personnel                                                           |           |
| Sélectionnez la Réponse                                                                                                    | •         |   | Hanàla mpiasa (Supprimer personnel)                                                                                                    | •         |
|                                                                                                    |           |   |                                                                                                    |           |
|                                                                                                    | SUIVANT   | > |                                                                                                    | SUIVANT > |
|                                                                                                    |           |   |                                                                                                    |           |
|                                                                                                    |           |   |                                                                                                    |           |
|                                                                                                    |           |   |                                                                                                    |           |
| JE VEUX SUPPRIMER UN PERSONNEL DE LA LISTE DE MON ÉTABLISSE                                                                                                 | MENT      |   |                                                                                                    |           |
|                                                                                                    |           |   | Je choisis l'option "Hanala mpiasa (Supprimer un personnel)"                                                                                                |           |
| Je clique sur l'option "Safidio na hampiditra mpiasa na hanala mpiasa a<br>lisitra" ou "Type de mouvement de personnel"                                     | anaty     |   |                                                                                                    |           |
|                                                                                                    |           |   |                                                                                                    |           |
|                                                                                                    |           |   |                                                                                                    |           |

|                                                                                |         | _ |                                                                                                    | - 10.0 |
|--------------------------------------------------------------------------------|---------|---|----------------------------------------------------------------------------------------------------|--------|
| nora 🕫 po                                                                      | 0.141   |   |                                                                                                    | 0.14   |
| II - 1. Fampidirana na fanalana mpiasa eo anivon'ny sekoly                     | 8 % 8   |   | II - 1. Fampidirana na fanalana mpiasa eo anivon'ny sekoly                                                                                                    | 8 x i  |
| Raha hanàla mpiasa anatiriny lisitra<br>                                       |         |   |                                                                                                    |        |
| - Ampioirina ny tanàrana tokana hanatantarana ilay mpiasa                      |         |   |                                                                                                    |        |
| - Tsipihina eo amin'ny taratasy misy ny lisitra ny mpiasa rehetra ny momba azy |         |   |                                                                                                    |        |
| - Tsy azo ampiasaina intsony ny laharana izay voatsipika                       |         |   |                                                                                                    |        |
|                                                                                |         |   | Vous êtes à la fin de "ll - 1. Fampidirana na fanalana mpiasa eo anivon'ny sekoly".                                                                                                    |        |
| Laharana nitadidiana ny mpiasa : Numéro d'identité du personne! 01             |         | _ | Vous ne serez pourcez plus modifier une fois que vous aurez finalisé. Si<br>vous devez faire des modifications, "Enregistrer comme ébauche" jusqu'à<br>ce que vous soyez prêt à envoyer. |        |
| * Ampidirina ny antony nialany :<br>Motif de départ                            |         |   | Erregister comme élauche Finaliser                                                                                                    |        |
| Fandroahana (Renvoi)                                                           | •       | - |                                                                                                    |        |
|                                                                                |         |   |                                                                                                    |        |
| < RETOUR                                                                       | SUIVANT | > | < RETOUR                                                                                                    |        |
|                                                                                |         |   |                                                                                                    |        |
|                                                                                |         |   |                                                                                                    |        |

Je renseigne les informations du personnel à supprimer de la liste avec soins. J'utilise son numéro d'identification lors de l'ajout personnel. Chaque numéro déjà utilisé par un personnel est supprimé de la liste et ne peut plus être réutilisé Je suis arrivé à la fin du formulaire "II.1- Fampidirana na fanalana mpiasa eo anivon'ny sekoly". Comme précédemment, si toutes les informations sont bien remplies, je peux "Finaliser" le formulaire. Si je souhaite encore y accéder pour modification, je choisis "Enregistrer comme ébauche"

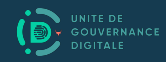

## Takelaka "II.2– Fanamarinana fahatongavana"

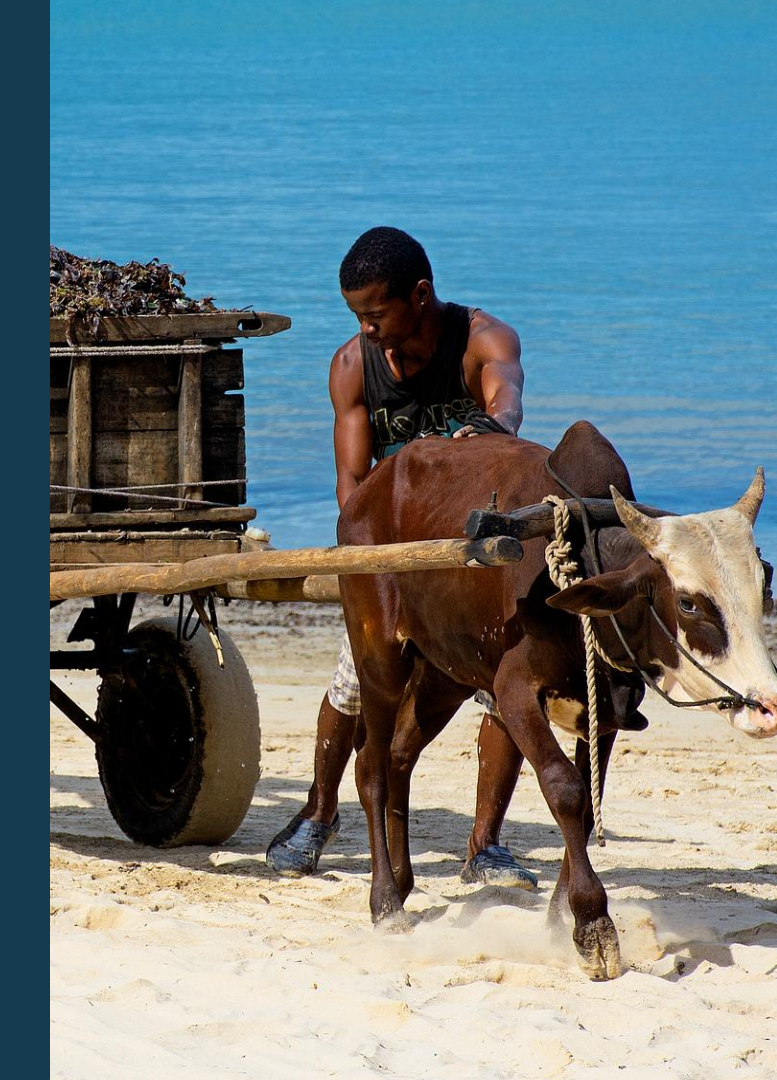

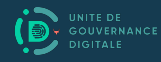

#### Fanamarinam-pahatongavana

Takelaka "II.2 - Fanamarinana fahatongavana"

### Utilisateur concerné

Le Directeur de l'établissement

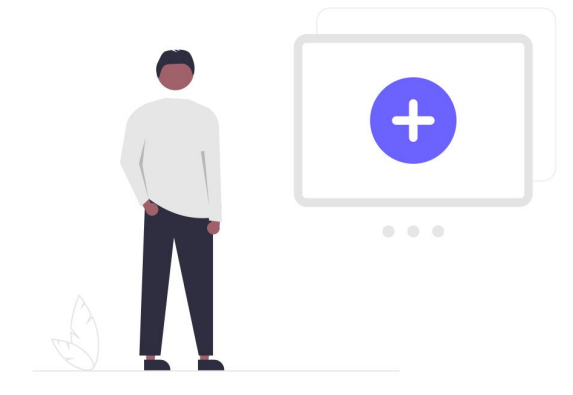

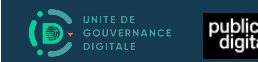

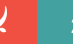

#### Fanamarinam-pahatongavana

#### Famenoana ny Takelaka : "II.2- Fanamarinana fahatongavana"

| 3:00 PM 🌣 🗓 • |                                      | 0.191      | 15:12 🌣 🖻                                                                                                    | 0 · ¥ 8                        |
|---------------|--------------------------------------|------------|----------------------------------------------------------------------------------------------------|--------------------------------|
| CSB_LABO      |                                      | 0          | Remplir un formulaire                                                                                                    | C = 0                          |
|               | + Remplir un formulaire              |            | Famantarana ilay sekoly     D: educ_etablissement     Ajouté le mar., nov. 14, 2023 à 12:13                                                  |                                |
|               | ✓ Ébauches                           |            | II - 1. Fampidirana na fanalana mpiasa eo anivon'ny sekoly     ID: educ_terrolement     ID: educ_terrolement                                 |                                |
|               | ► Prêt à envoyer                     |            | Ajouté le mar., nov. 14, 2023 a 12:13                                                                                                    |                                |
|               | Envoyé 1                             |            | In 2 - 2 - Fanamannana fahatongavana<br>Version: Dir educ_presence, pathotogroupe<br>Aputole fame, mor. 14, 2020 A 1213                      | a                              |
|               | Supprimer formulaire                 |            | III - 1 . Momban'ny FEFFI eo anivon'ny sekoly                                                                                                |                                |
|               | ODK Collect v2023.2.4                |            | Version: 0.6<br>10: educ; indieff<br>Ajouté le mar., nov. 14, 2023 à 12:13                                                                   |                                |
|               |                                      |            | III - 2 . Mombaniny Tetikasan-tSekoly Ifanekena (PEC)     Version: 0.3     T0 educ_info.cee                                                  |                                |
|               |                                      |            | Ajouté le mar., nov. 14, 2023 à 12:13                                                                                                    |                                |
|               |                                      |            | Uraion: 0.3<br>Wersion: 0.3<br>Wersion: 0.5                                                                                                  |                                |
|               |                                      |            | Ajouté le mar., nov. 14, 2023 à 12:13                                                                                                    |                                |
|               |                                      |            | D IV - 1. Fanamaritana ireo mpiara-miomboriantoka (PTF) amin'ny sekoly<br>ID: etab_cantographies.ptf<br>Ajouté le mar, nov. 14, 2023 à 12-13 |                                |
|               |                                      |            | IV - 2. Momba ireo anjara fanampiana eny anivon'ny sekoly                                                                                    |                                |
|               |                                      |            |                                                                                                    |                                |
|               |                                      |            |                                                                                                    |                                |
| le clique sur | r le houton menu bleu "Remplir un fr | ormulaire" | CHAQUE JOUR DE TRAVAIL, JE DOIS IN<br>PERSONNEL (ma                                                                                          | IDIQUER LA PRÉSENCE DE TOUT LE |

### PERSONNEL (mory compris)

Je choisis le formulaire "II.2- Fanamarinana fahatongavana"

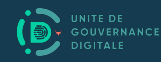

#### Fanamarinam-pahatongavana

#### Famenoana ny Takelaka : "II.2- Fanamarinana fahatongavana"

| 1s17 🌣 🐌                                                                                                    | 00:98     |
|----------------------------------------------------------------------------------------------------|-----------|
| II - 2 . Fanamarinana fahatongavana                                                                                                    | 8 . :     |
| Torohevitra momba ny fakàna sary fahatongavana :                                                                                       |           |
| - Miaraka maka sary daholo ny mpiaramiasa rehetra izay tonga miasa                                                                     |           |
| - Ampidirina ny isan'ireo tsy tonga niasa ka tsy tafiditra anaty sary miaraka, na inona na inona no antony                             |           |
| - Raha tonga niasa daholo dia mampiditra ny isa : '0'                                                                                  |           |
| <ul> <li>- kana misy tsy tonga niasa, ampioirina tsirairay ny ianarana anatantarana azy ireo sy ny antony tsy nanatongavany</li> </ul> |           |
| * Miaraka maka sary ny mpiaramiasa rehetra izay tonga ao ampiasana :<br>Prendre la photo de groupe                                     |           |
| Prendre une photo                                                                                                    |           |
| * Ampidiro eto ny isan'ireo tsy tonga niasa :<br>Nombre d'absent                                                                       |           |
|                                                                                                    |           |
|                                                                                                    |           |
|                                                                                                    |           |
|                                                                                                    |           |
| Ce formulate suit votre position. Vous pouvez désactiver le suivi dans le 1 menu<br>« de suis                                          |           |
|                                                                                                    | SUIVANT > |
|                                                                                                    |           |
|                                                                                                    |           |

- (1) Je lis et exécute les notes soigneusement
- (2) Je clique sur le bouton "Prendre une photo"
- (3) Je remplis le champ "Nombre d'absents" s'il y en a. S'il y en n'a pas je saisie '0' puis je clique sur "Suivant"

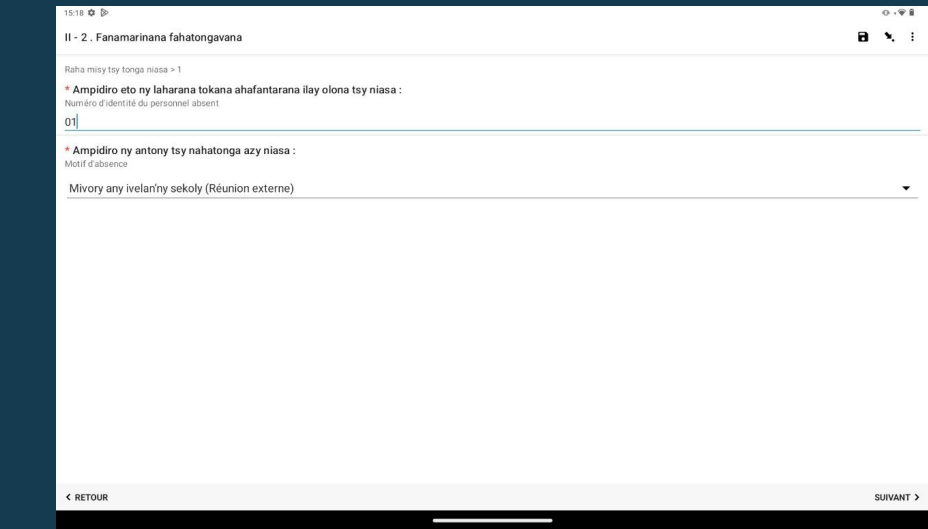

(4) S'il y a 1 ou plusieurs personnels absents, je remplis chaque information de chaque personnel absent comme suit :

- Je saisis son numéro d'identification et le motif de son absence
- Je clique sur "Suivant" pour passer au prochain personnel absent
- Et ainsi de suite

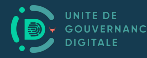

#### Famenoana ny Takelaka : "II.2- Fanamarinana fahatongavana"

| 15:10 🗭 🔯                                                                                                    | - | 0  | ,⊕ 8 |
|----------------------------------------------------------------------------------------------------|---|----|------|
| II - 2 . Fanamarinana fahatongavana                                                                                                    | 8 | ۰. | :    |
| Vous êtes à la fin de "II - 2 . Fanamarinana fahatongavana".            • Your de vere pource pluis modifier une fois que vous aurez finalisé. Si vour deux fin des modifications. Enregister comme ébauche "jurqu'à ce que vous soyez pêt à envoye.            Bregister comme ébauche |   |    |      |
| < RETOUR                                                                                                    |   |    |      |

Et comme sur tous les précédents formulaires,, si toutes les informations sont bien remplies, je peux "Finaliser" le formulaire. Si je souhaite encore y accéder pour modification, je choisis "Enregistrer comme ébauche"

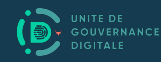

## Nous contacter

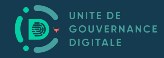

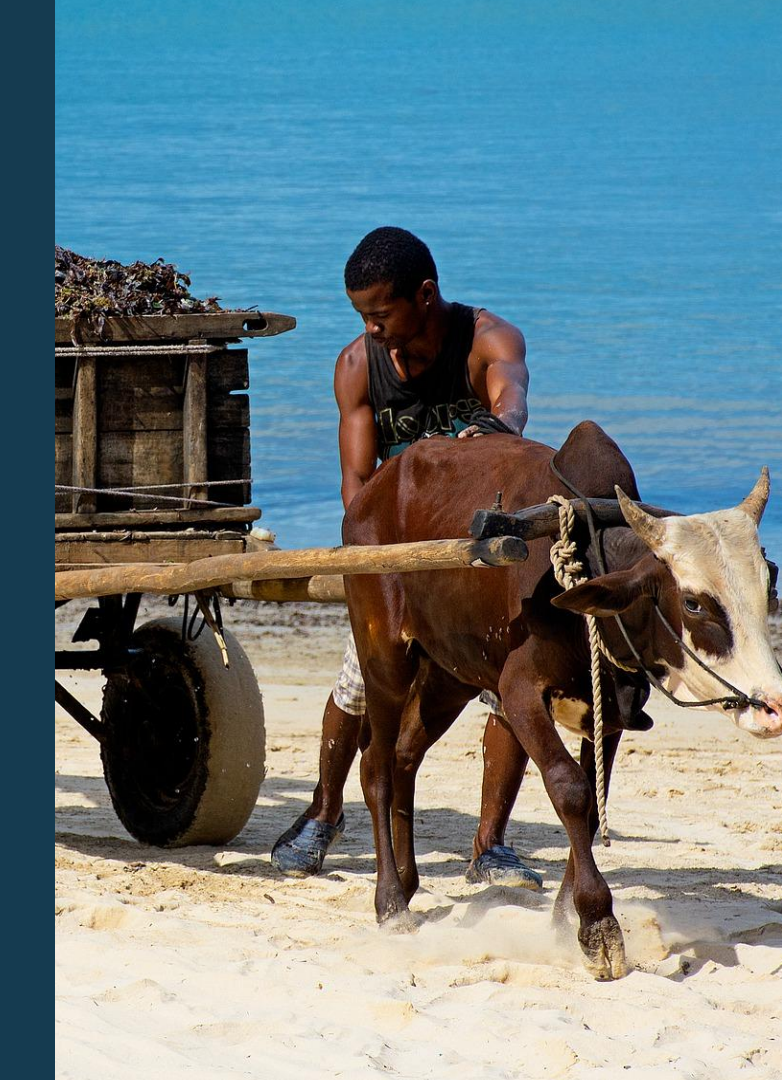

#### Pour toutes informations, contactez-nous

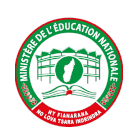

#### Assistance métier / applicatif

#### Mr RATSIMBAZAFY Tefiarivelo

Chef de Service de la Maintenance des Entretiens et de la Gestion du Parc Informatique / DSI du MEN

Tél. / Whatsapp : +261 34 20 521 54 taskforceprodigymen@gmail.com

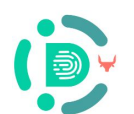

#### Assistance technique

Équipe Éducation de l'Unité de Gouvernance Digitale (UGD)

team3@digital.gov.mg

Tél. / Whatsapp : +261 34 51 554 15

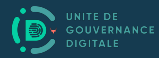

## Mankasitraka

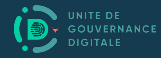

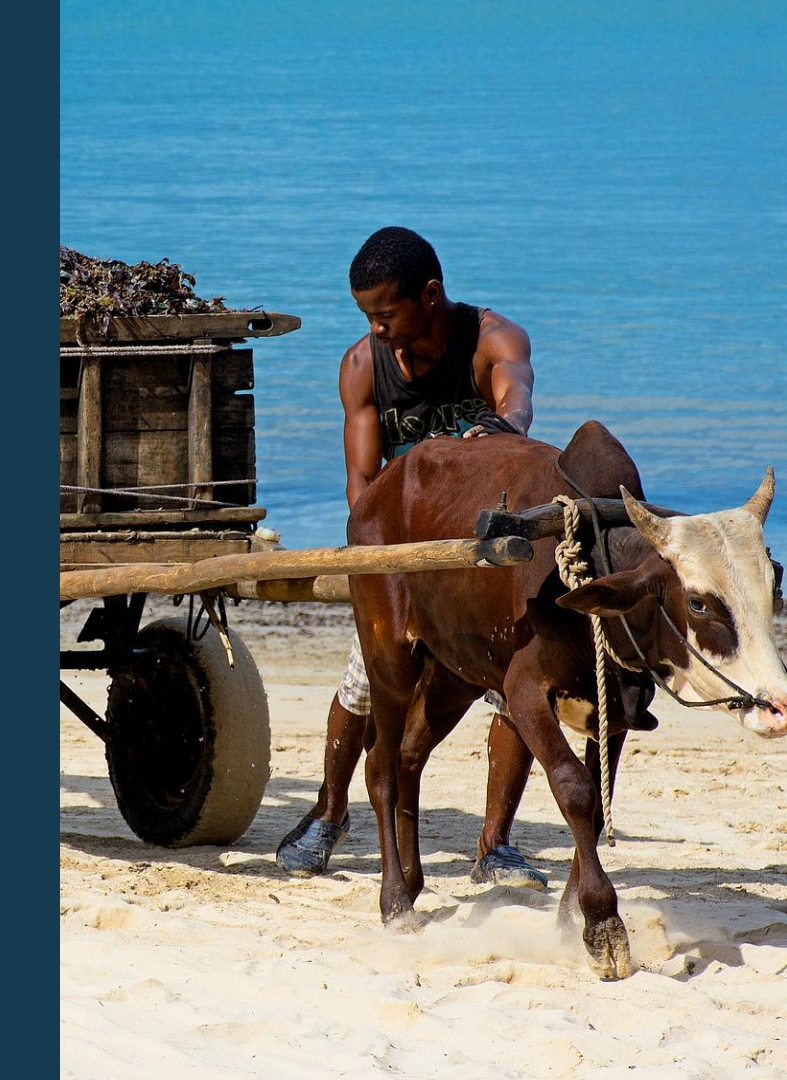